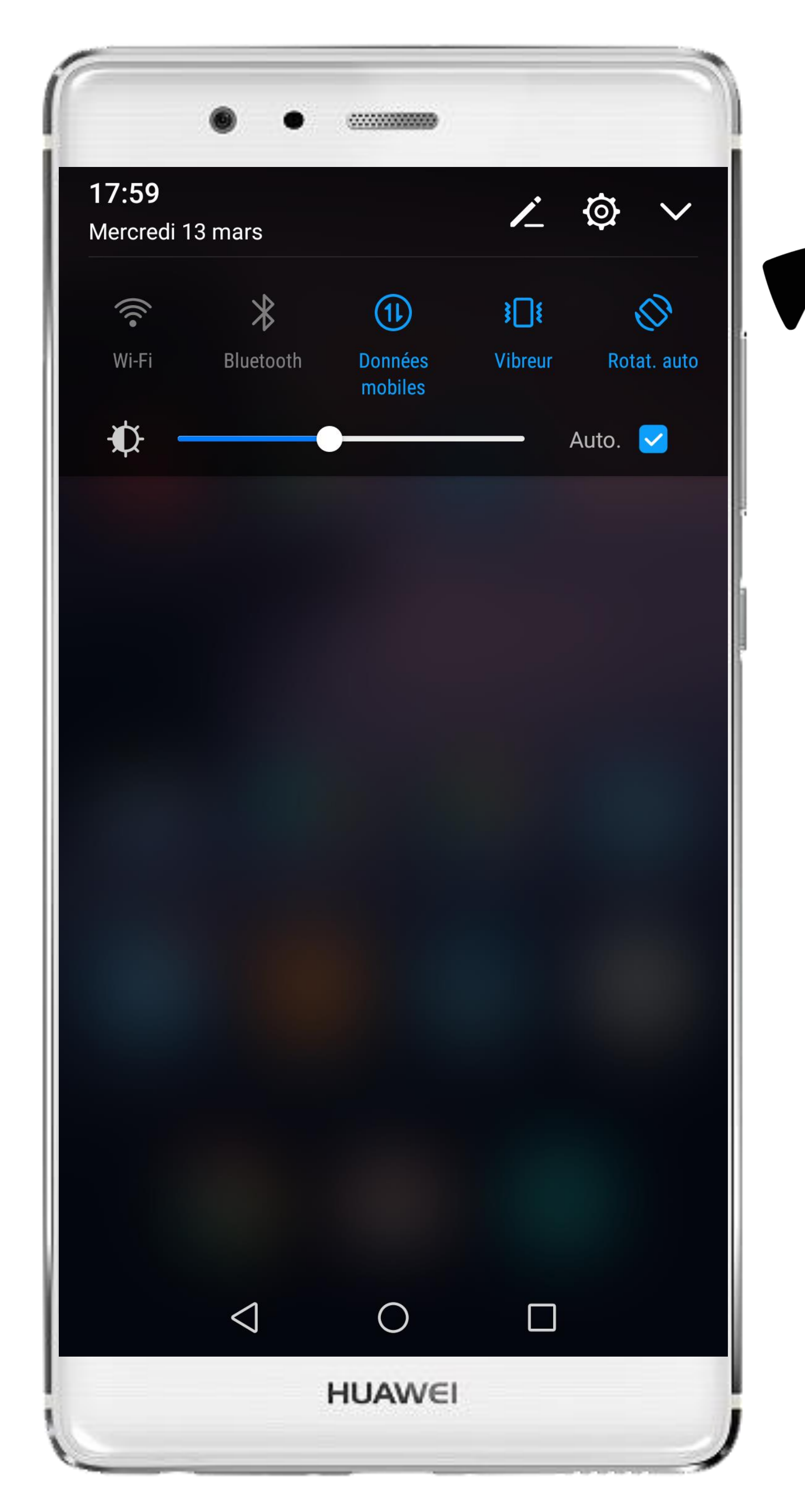

# Cliquez sur la roue crantée pour accéder aux Paramètres du téléphone

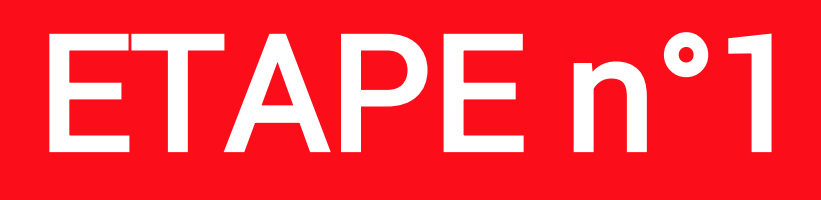

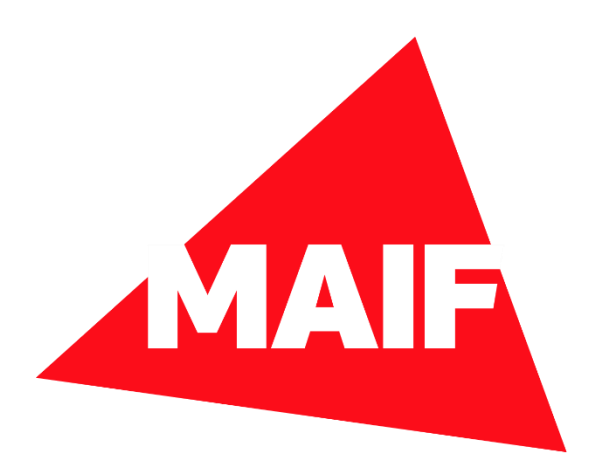

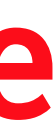

|          | •                          |                                                |
|----------|----------------------------|------------------------------------------------|
| Drange   | F                          | <b>≹∏</b> ≹ <sup>46</sup> III <b>III</b> 17:59 |
| Para     | amètres                    |                                                |
|          | Identifiant HUAWEI         | >                                              |
| 2        | Comptes                    | >                                              |
|          | Applications               | >                                              |
| <b>P</b> | Autorisations              | >                                              |
| •        | Mémoire & stockage         | >                                              |
| Ī        | Batterie                   | >                                              |
| 2        | Application jumelle        | >                                              |
| 0        | Paramètres avancés         | >                                              |
| { }      | Options pour développeurs  | >                                              |
| ſ        | Mises à jour               | >                                              |
| i        | À propos du téléphone      | >                                              |
|          | $\triangleleft$ $\bigcirc$ |                                                |
|          | HUAW€I                     |                                                |

## Sélectionnez Applications dans les paramètres du téléphone

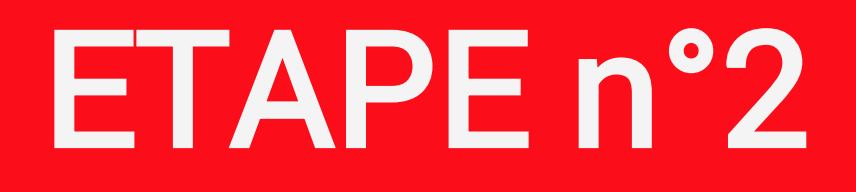

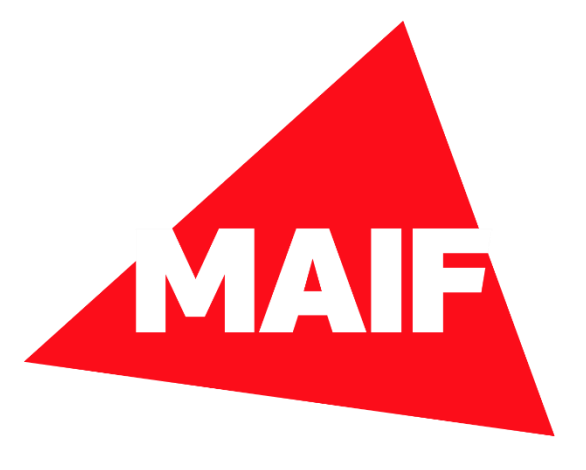

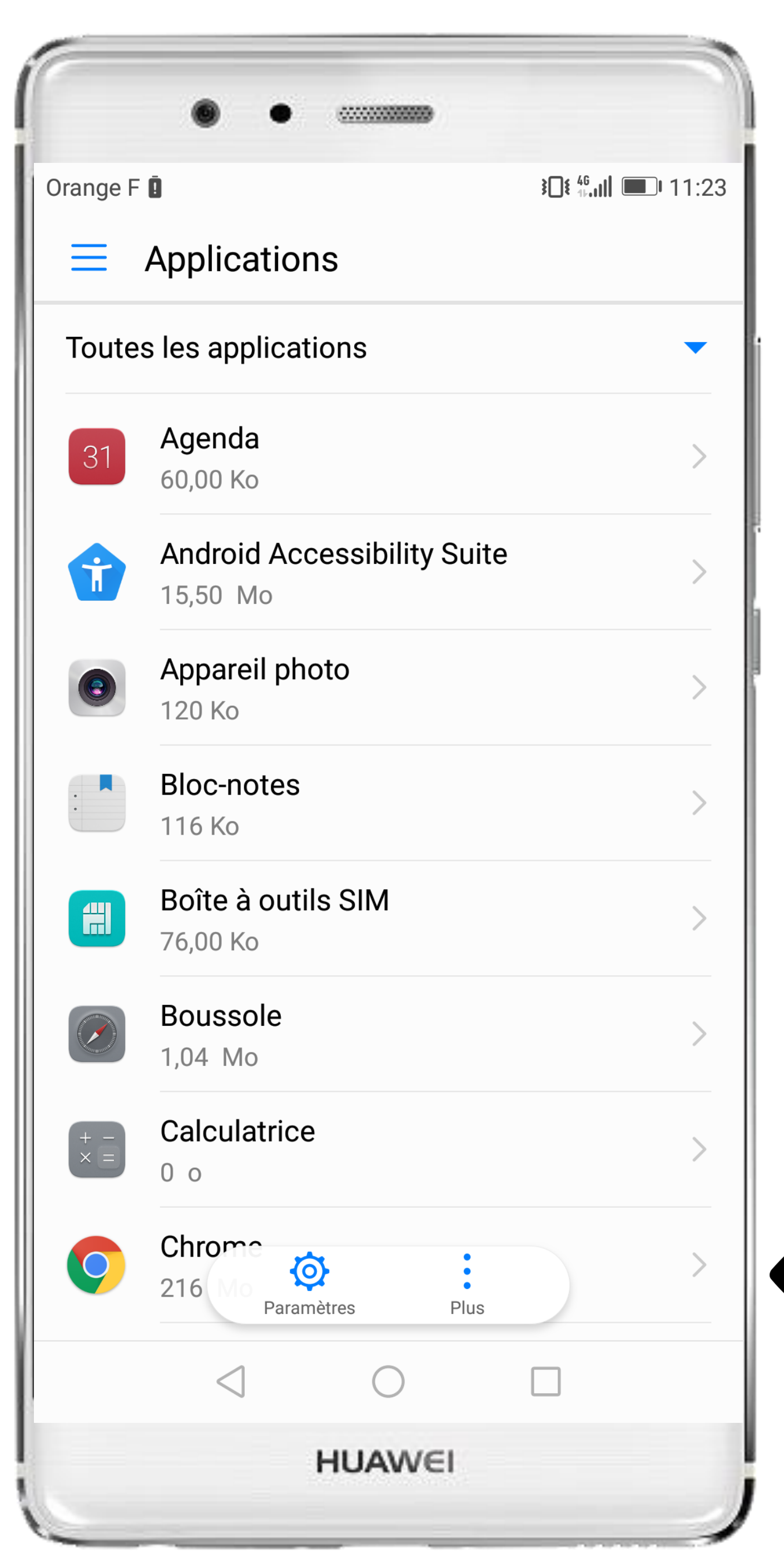

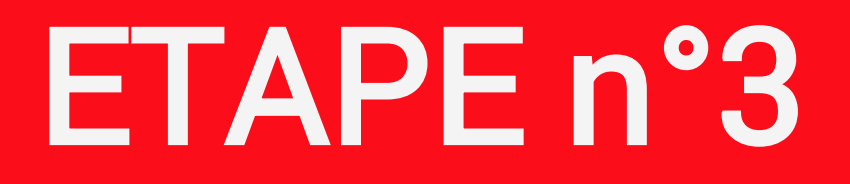

#### Cliquez sur la roue crantée pour accéder aux Paramètres

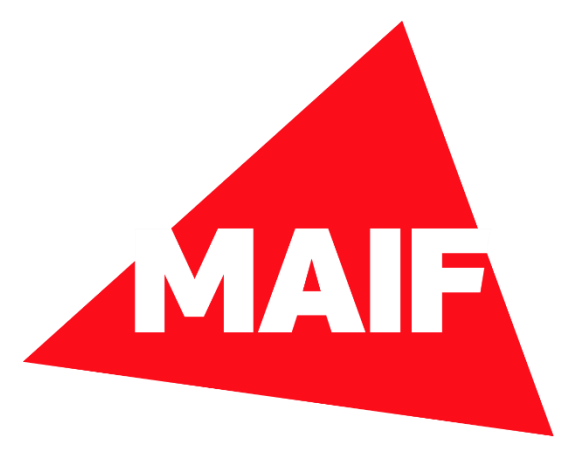

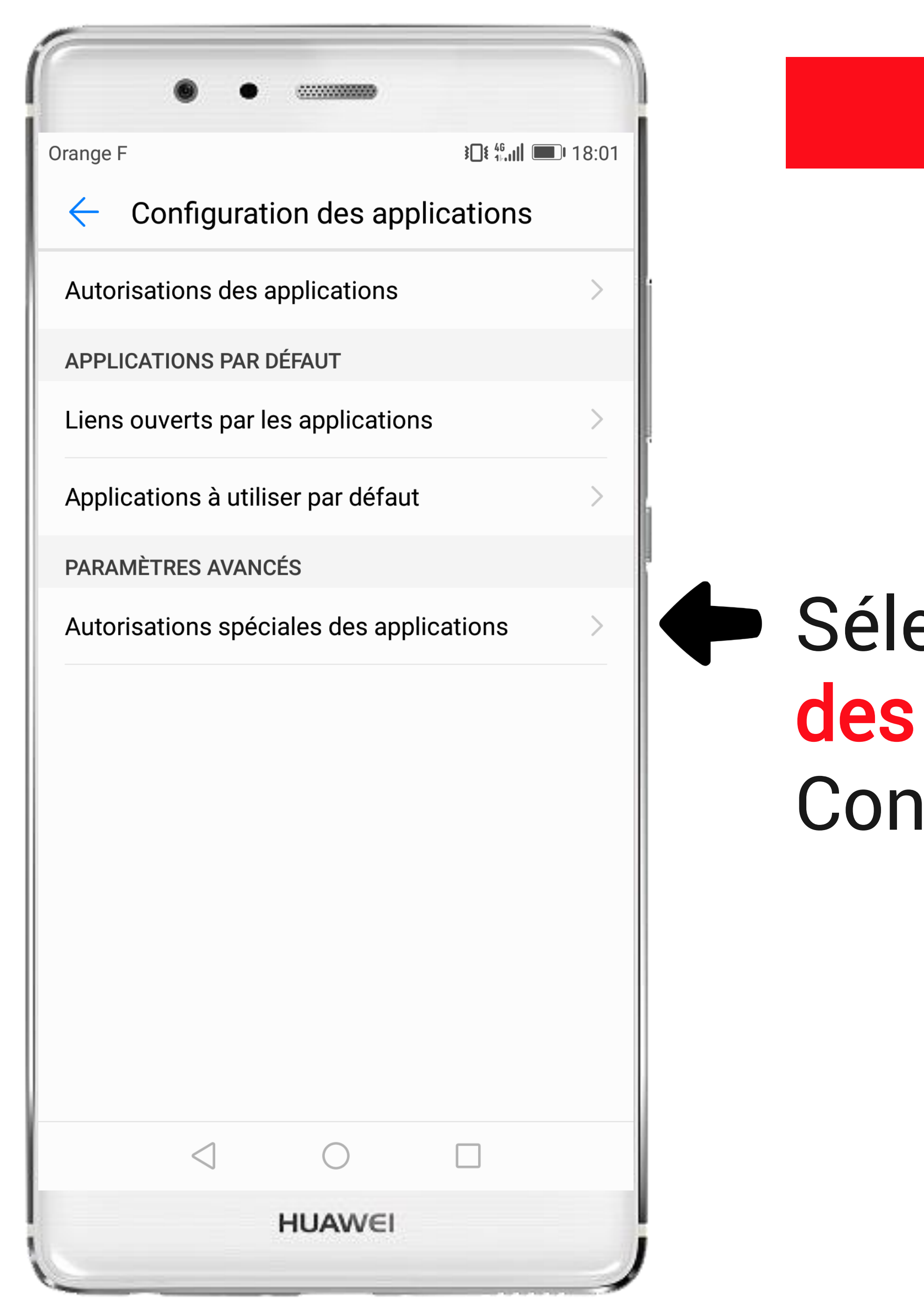

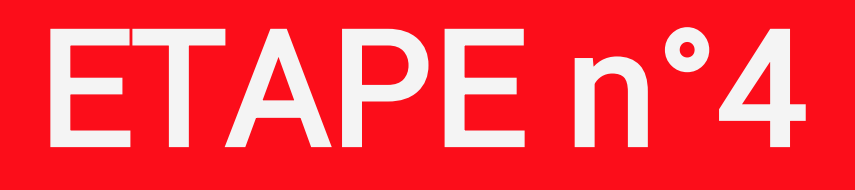

### Sélectionnez **Autorisations spéciales des applications** sur l'écran Configuration des applications

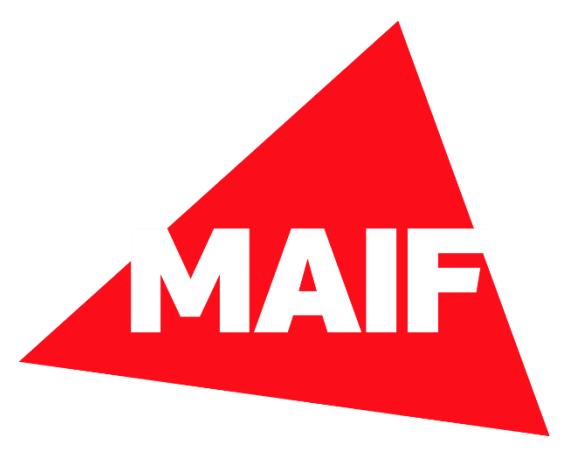

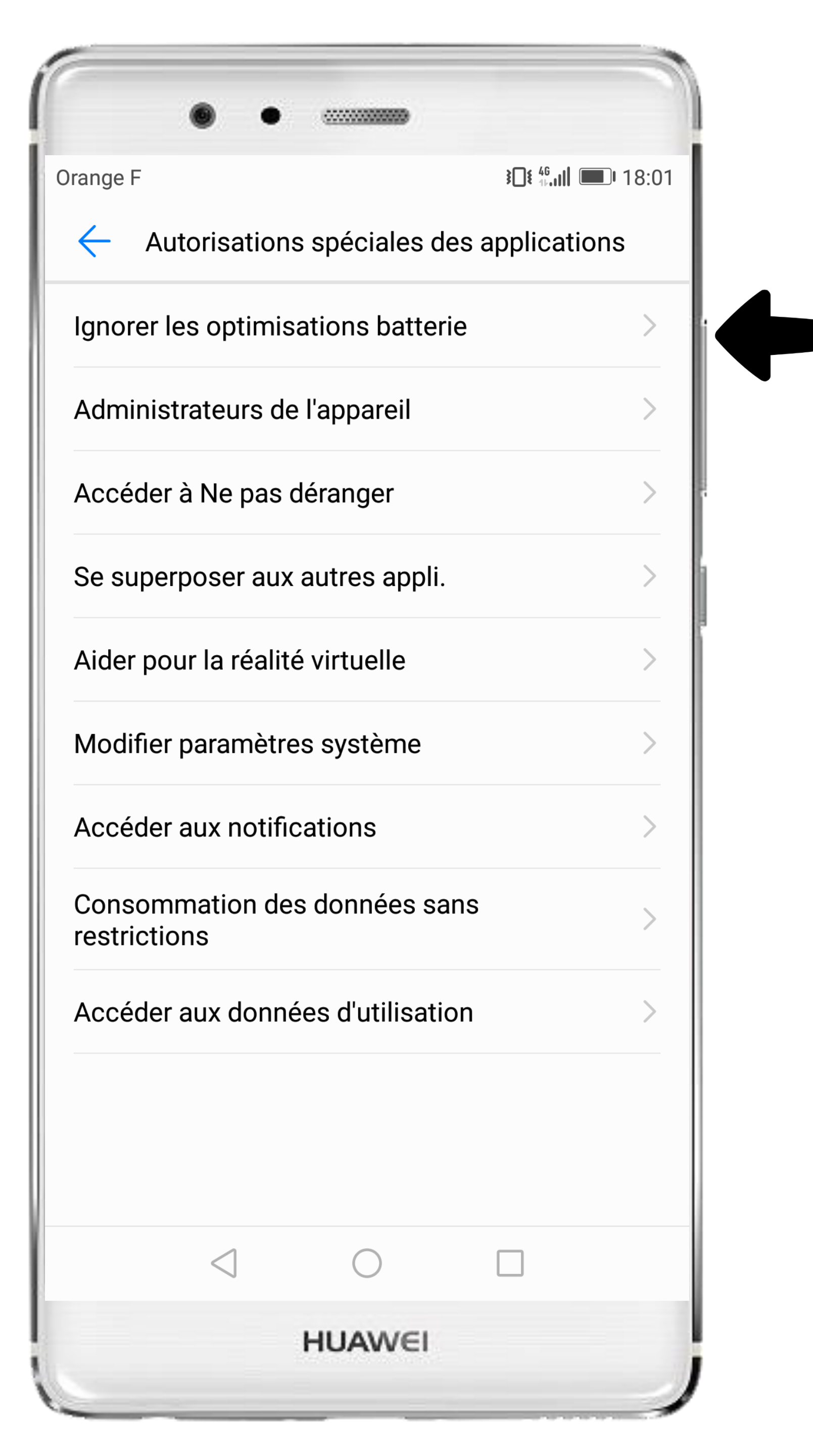

#### Sélectionnez Ignorer les optimisations batterie

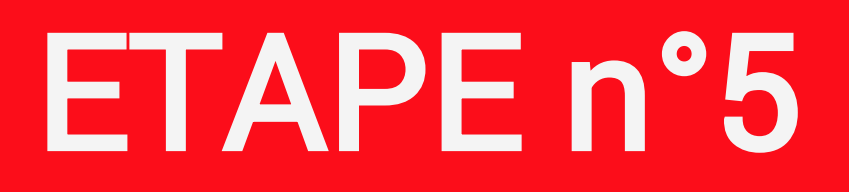

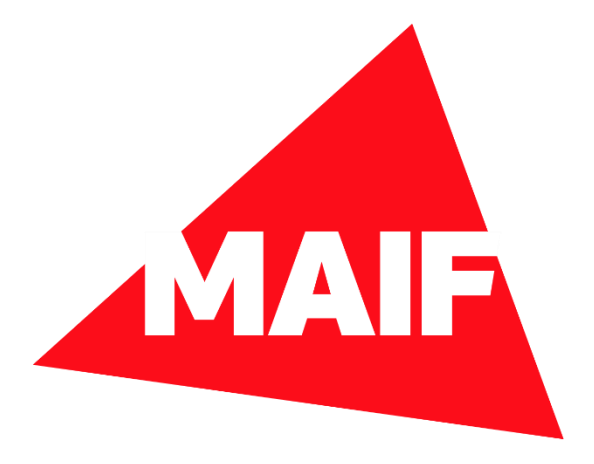

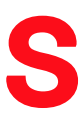

| Drange F |                         |             | <b>}</b> [[€ 46<br>1⊦.1] | <b>18:03</b> |     |
|----------|-------------------------|-------------|--------------------------|--------------|-----|
| Ignoi    | rer les optir           | nisations k | oatterie                 |              |     |
| Autori   | sée                     |             |                          | <b>-</b>     | Sé  |
| Aut      | orisée                  |             |                          |              | do  |
| Tou      | ites les applic         | ations      |                          |              | Ud  |
|          | <b>Duo</b><br>Autorisée |             |                          | >            | ins |
|          | Email<br>Autorisée      |             |                          | >            |     |
|          | GeofenceSe<br>Autorisée | ervice      |                          | >            |     |
|          | HwLBSServ<br>Autorisée  | ice         |                          | >            |     |
|          | Santé<br>Autorisée      |             |                          | >            |     |
|          | Sauvegarde<br>Autorisée |             |                          | >            |     |
|          |                         |             |                          |              |     |
|          | $\triangleleft$         | $\bigcirc$  |                          |              |     |
|          |                         | HUAWEI      |                          |              |     |

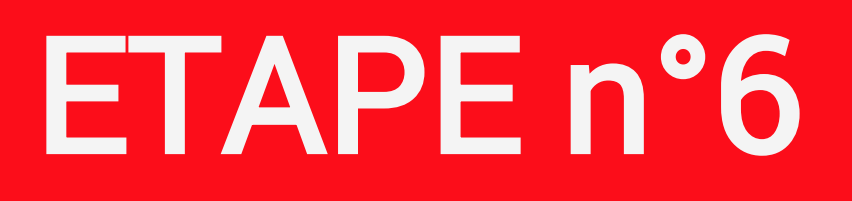

#### ectionnez **Toutes les applications** ns la liste des applications tallées sur le téléphone

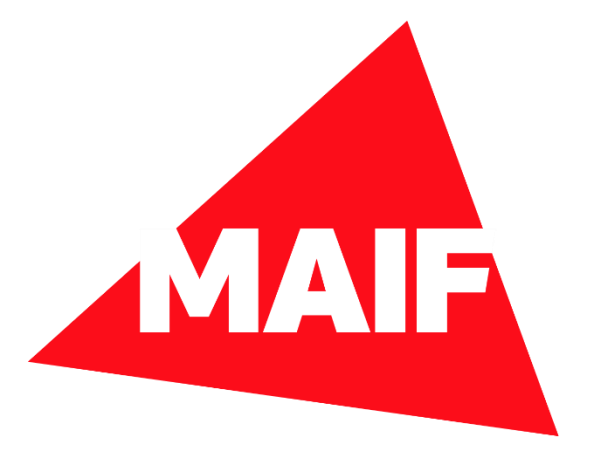

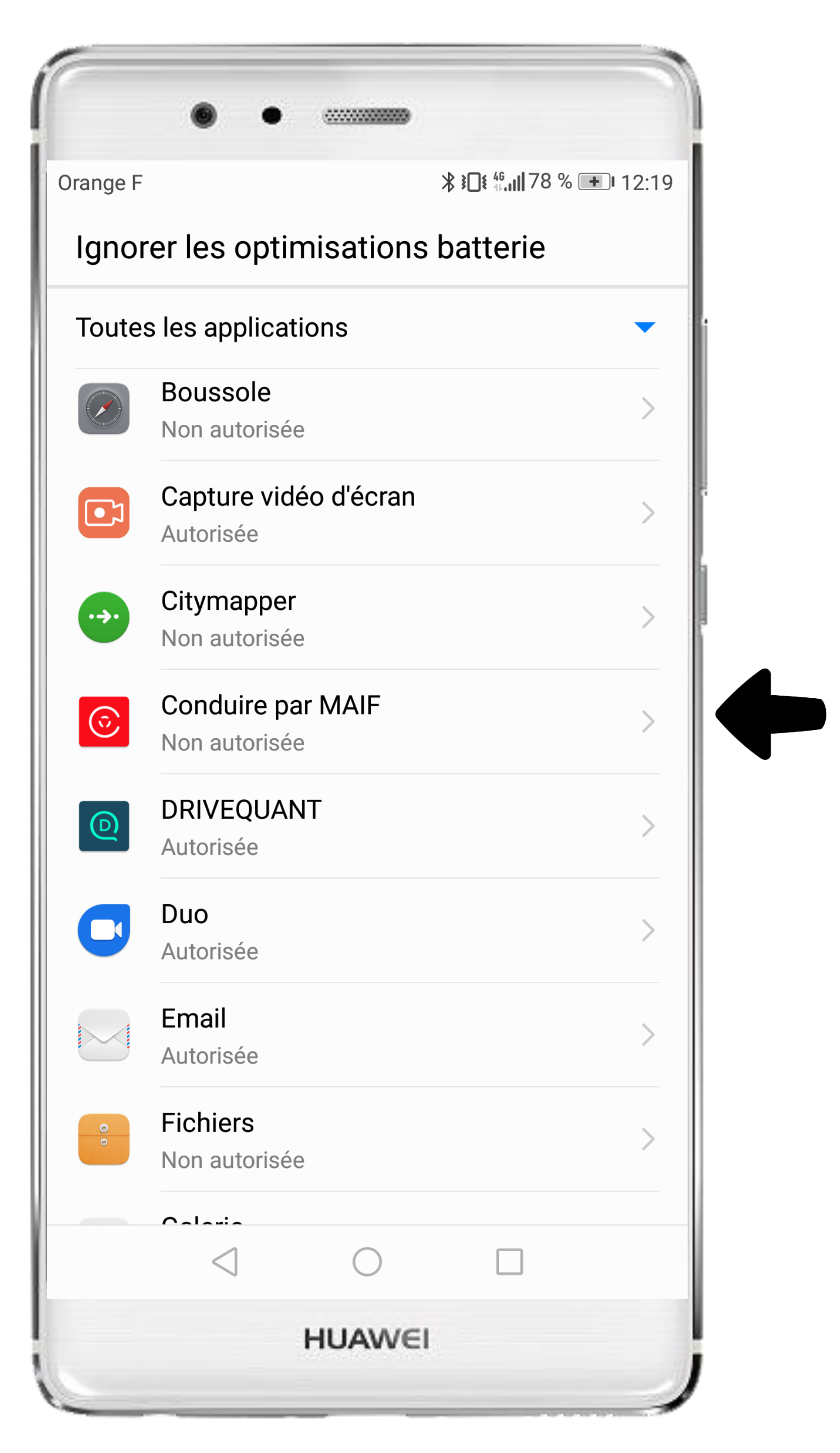

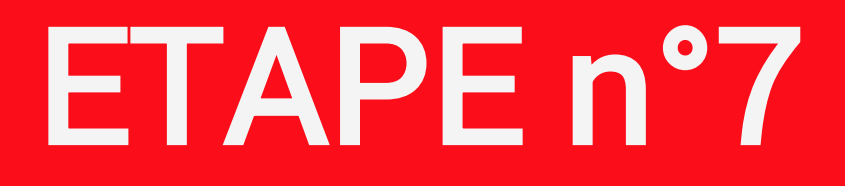

# Cliquez sur l'application CONDUIRE

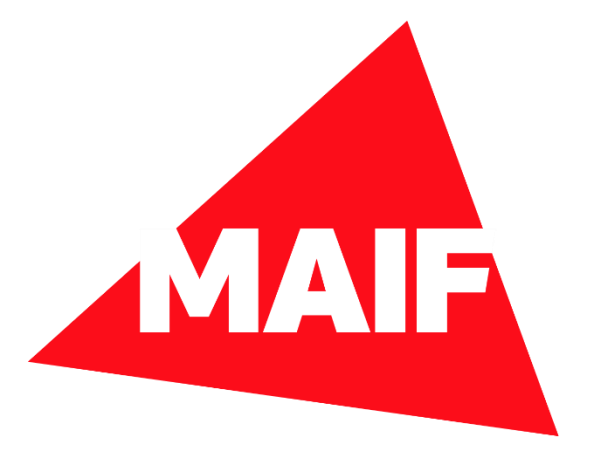

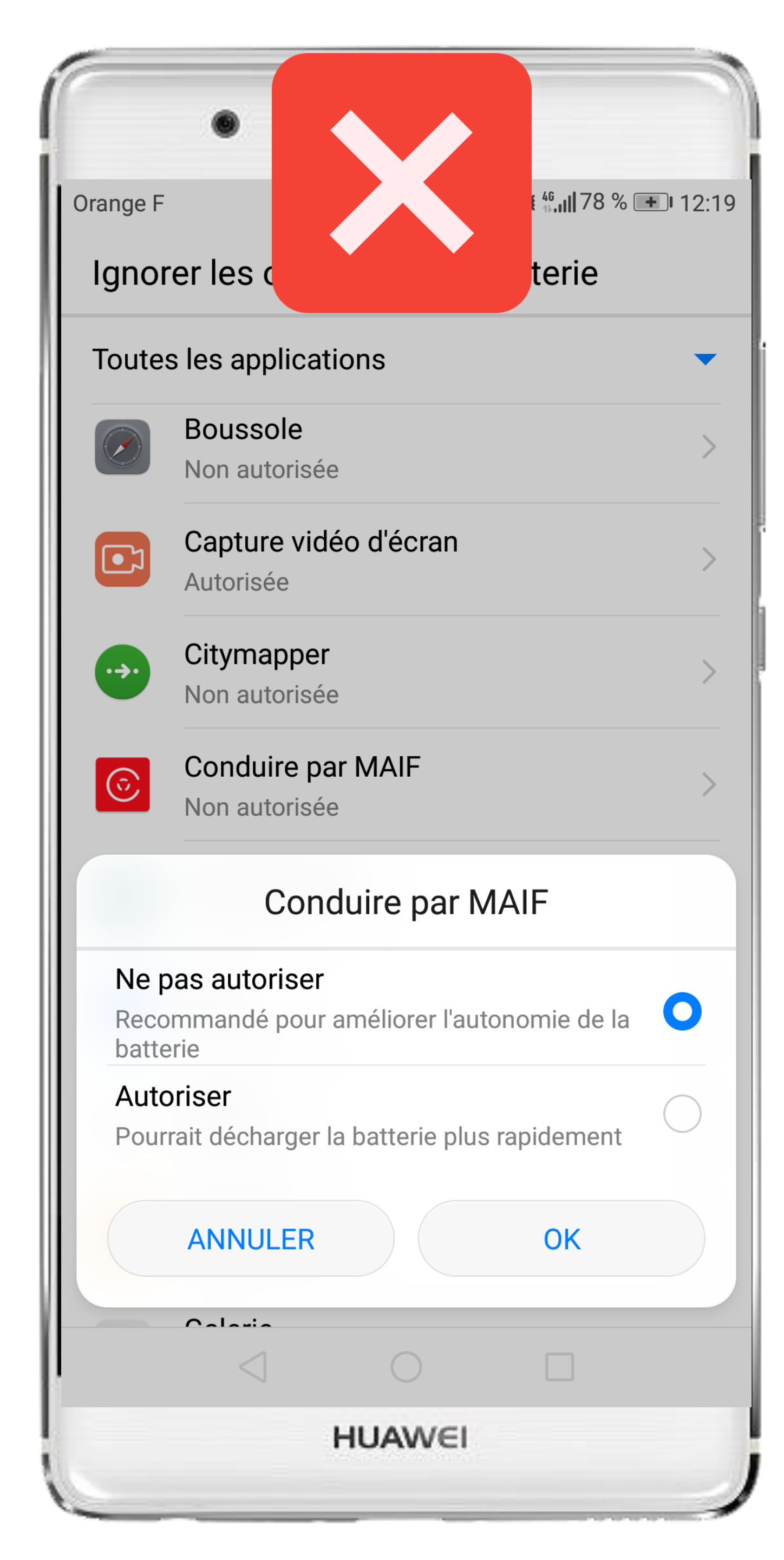

|                       | •                                                   |                                                    |  |  |
|-----------------------|-----------------------------------------------------|----------------------------------------------------|--|--|
| Orange F              |                                                     | <sup>46</sup> ,,,,,,,,,,,,,,,,,,,,,,,,,,,,,,,,,,,, |  |  |
| Ignorer les c terie   |                                                     |                                                    |  |  |
| Toute                 | s les applications                                  | -                                                  |  |  |
|                       | Boussole<br>Non autorisée                           | >                                                  |  |  |
|                       | Capture vidéo d'é<br>Autorisée                      | cran >                                             |  |  |
| •••                   | Citymapper<br>Non autorisée                         | >                                                  |  |  |
| ©                     | Conduire par MAI<br>Non autorisée                   | IF >                                               |  |  |
|                       | Conduire                                            | par MAIF                                           |  |  |
| Ne p<br>Reco<br>batte | <b>Das autoriser</b><br>Immandé pour amélic<br>Prie | orer l'autonomie de la                             |  |  |
| Auto<br>Pour          | oriser<br>rait décharger la batte                   | erie plus rapidement                               |  |  |
|                       | ANNULER                                             | ОК                                                 |  |  |
|                       |                                                     |                                                    |  |  |
|                       |                                                     |                                                    |  |  |
|                       | HUA                                                 | WEI                                                |  |  |

#### ETAPE n°8

## Pour éviter l'optimisation de la batterie, il faut sélectionner Autoriser

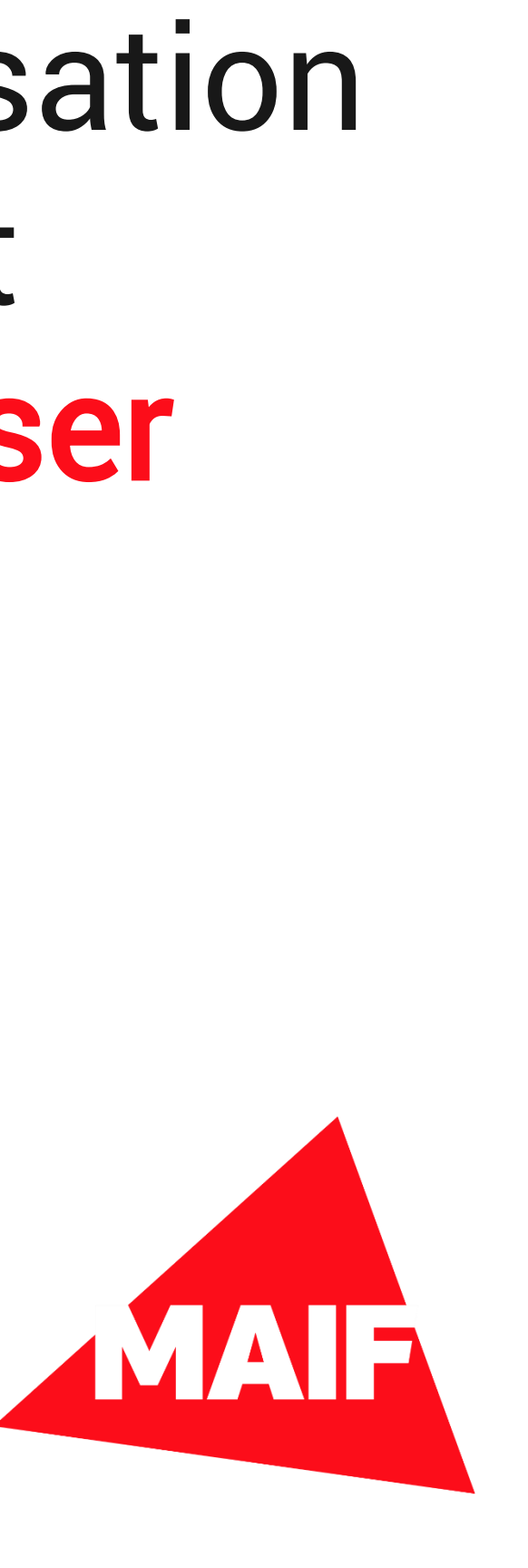

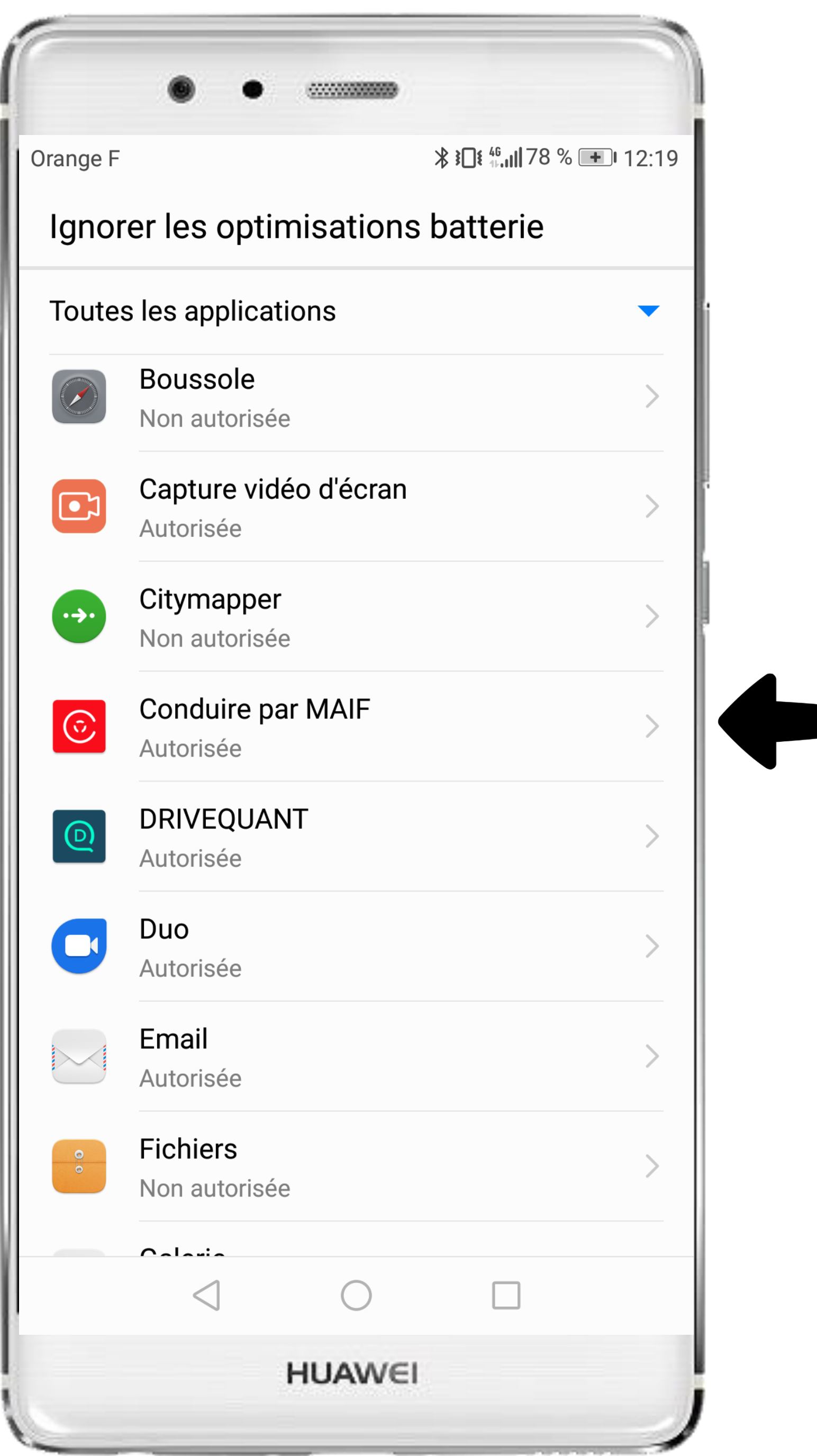

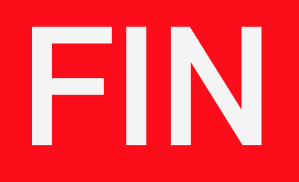

# La mention Autorisée doit s'afficher

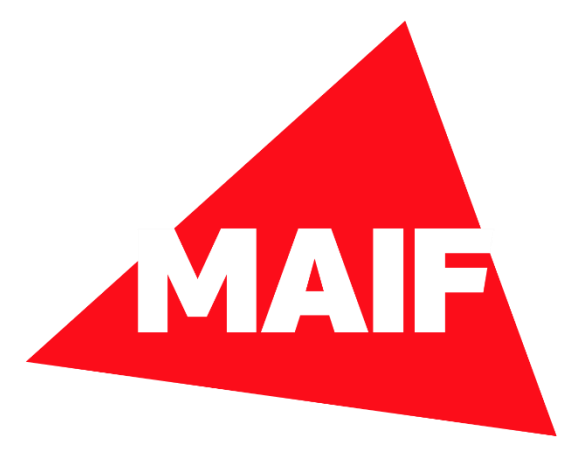